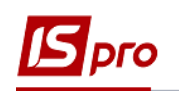

## Выплата отпускных/премий в межрасчетный период через банк

Выплата отпускных / премии в межрасчетный период через банк проводится в подсистеме Управление персоналом / Учет труда и заработной платы в группе модулей Ведомости на выплату в модуле Списки на перечисление.

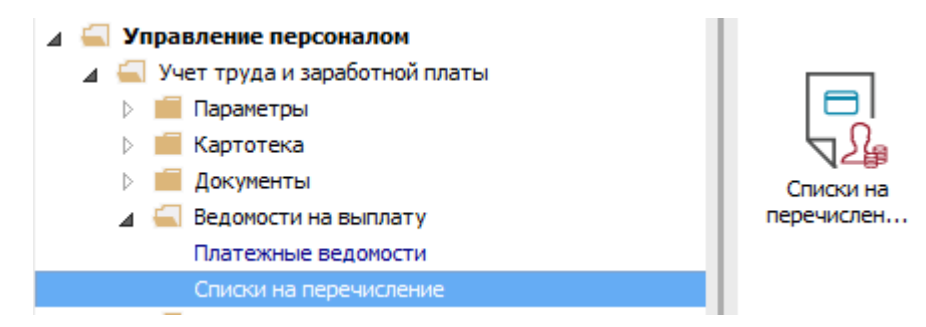

Для выплаты отпускных / премий в межрасчетный период через банк необходимо выполнить следующие действия:

1 В поле Период по треугольнику выбрать период - текущий месяц.

**2** В поле **Журнал** выбрать необходимый журнал. Если журналов в системе не создано, все документы создаются в журнале **Документы без журнала**.

**ВНИМАНИЕ!** Вид журнала Все журналы используется только для просмотра. Создавать документы в этом журнале невозможно.

3 Для формирования списков на перечисление нажать комбинацию клавиш Ctrl + D или пункт меню Peecrp / Сформировать документы.

**4** В окне **Формирование списков на перечисление** заполнить поля на закладке **Параметры**:

4.1. Выбрать Вид оплаты – Межрасчетная выплата.

4.2. Указать Наименование. Наименование указывайте так, чтобы однозначно знать, что в данном документе.

4.3. Выбрать Способ перечисления – Банк.

Установить необходимые параметры для формирования:

• По предприятию - указывается, если выплата производится на один банк.

• По регионам / банкам - указывается, если выплата производится на несколько банков. При необходимости устанавливается порядок округления выплачиваемых сумм.

При необходимости устанавливается параметр Исключить удержания из начисленной суммы.

Если учет ведется в разрезе источников финансирования и выплачивается с учетом источников финансирования необходимо отметить соответствующие источники финансирования на закладке ИФ / ЭКР / Аналитика или при включенном параметре Использовать табличный фильтр на закладке Табличный фильтр.

5 На закладке Выплата выбрать из реквизита Выплачивается пункт Документы.

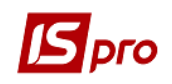

6 Сделать активной строку таблицы и по клавише **F4** перейти к выбору универсального документа.

**7** В открытом окне **Выбор** документа настроить подходящий период для выбора необходимого универсального документа.

- 8 Проставить отметки в списке предложенных универсальных документов.
- 9 Нажать кнопку ОК.
- 10 В открытом окне Формирование списков на перечисление в таблице Документы появилась строка с выбранным универсальным документом.
- 11 Нажать кнопку ОК.

| 🕼 IS-pro 7.11.030.999 - [Списои на перечисление заработной платы]                                                                                                    |              |
|----------------------------------------------------------------------------------------------------|--------------|
| Реестр Правка Вид Сервис ?                                                                                                    |              |
|                                                                                                    |              |
| Период: Ноябрь'18 (текущий) 🔿 🕩 Журнал: Документы без журнала 🤈                                                                                                    | $\mathbf{O}$ |
| Homep Hamenchaster Copynetrations in Angerescherster Image: Copynetration of the second set of the second set of the |              |
| Вид: Реестр списков на перечисление Строк: 2                                                                                                    | v            |
| 🛍 Учбова база (зі студентами,план рах бюджет) б/пд                                                                                                    | RU           |

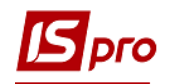

| 🖾 IS-pro 7.11.030.999 - [Списки на перечис | ление заработной платы]      |                                  |                                   |             |                               | _ 0 🔀 |
|--------------------------------------------|------------------------------|----------------------------------|-----------------------------------|-------------|-------------------------------|-------|
| Реестр Правка Вид Сервис ?                 |                              |                                  |                                   |             |                               |       |
| ڻ 🖒 🖒 🖨 😂 🖷 🗸 🐙 📎                          | 6 📾 🗖 🖸 😧                    |                                  |                                   |             |                               |       |
| Период: Ноябрь'18 (текущий) 🔻              | <                            |                                  |                                   |             | Журнал: Документы без журнала | •     |
| Номер • Наименования                       | 🖪 Формирование списко        | ов на перечисление               |                                   |             |                               | ^     |
| 1 Аванс По пре,                            | Правка Вид Серви             | ic ?                             |                                   |             |                               |       |
| 🔲 2 выплата зарг                           | <u>`8</u> <b>*</b> 3 √ √ ∛ ■ | X 🗆 🛛                            |                                   |             |                               |       |
|                                            | Структурная единица:         | 1 Vu6oga 6aza (2i cr)            | (neutawa nnau nav filonwet) filon |             |                               |       |
|                                            | Вид оплаты:                  | 810 Mixrospax Burgata            | дентали, платрах оюджету оргд     |             |                               |       |
|                                            | Наименование:                |                                  |                                   |             |                               |       |
|                                            | Способ перечисления:         | Банк                             | Выплата начислений ФСС            |             |                               |       |
|                                            |                              | Denne Meridian                   | D/Augusta T-6                     |             |                               |       |
|                                            | Параметры                    | редомости иф/эм                  | Р/Аналитика Таоличный фильтр      | пачисления  |                               |       |
|                                            | Использовать тол             | ько фактически начисленный доход |                                   |             |                               |       |
|                                            | Выплачивается:               |                                  |                                   |             |                               |       |
|                                            | О Сунма:                     |                                  |                                   |             |                               |       |
|                                            | О Долг предприятия           | 1                                |                                   |             |                               |       |
|                                            | • Документы:                 |                                  |                                   |             |                               |       |
|                                            | 112.Hakas N9000609           | 35 від 01/10/2018                |                                   | ^           |                               |       |
|                                            |                              | 10                               |                                   |             |                               |       |
|                                            |                              | 10                               |                                   |             |                               |       |
|                                            |                              |                                  |                                   |             |                               |       |
|                                            |                              |                                  |                                   |             |                               |       |
|                                            |                              |                                  |                                   |             |                               |       |
|                                            |                              |                                  |                                   |             |                               |       |
|                                            |                              |                                  |                                   |             |                               |       |
|                                            |                              |                                  |                                   | 11          |                               |       |
|                                            |                              |                                  |                                   |             |                               |       |
|                                            |                              |                                  |                                   | ОК Отменить |                               |       |
|                                            |                              |                                  |                                   |             |                               |       |
| Вид: Реестр списков на перечисление        | е Строк: 2                   |                                  |                                   |             |                               | ~     |
| 📶 Учбова база (зі студентами,план ра       | ах бюджет) б/пд              |                                  |                                   | 🚨 Адми      | нистратор                     | M RU  |

- 12 Сформированный документ отображается в реестре списков на перечисление со статусом Открытый. При необходимости данные в документе можно изменить.
- 13 Чтобы данные попали в расчетный листок работника, необходимо документ закрыть по меню Реестр / Закрыть документ.
- 14 В диалоговом окне подтверждения нажать кнопку ОК.

| 🖾 IS-pro 7.11.030.999 - [Списки на перечисле                                                                                        | ение заработной платы] |         |                       |           |                      | _ 0 | X  |  |  |  |
|----------------------------------------------------------------------------------------------------|------------------------|---------|-----------------------|-----------|----------------------|-----|----|--|--|--|
| Реестр Правка Вид Сервис ?                                                                                                    |                        |         |                       |           |                      |     |    |  |  |  |
| 🐌 ዀ ዀ 🗿 🖶 🏷 ៕ 🗸 🛷 📎                                                                                                    | ල් 📶 🗖 🖂 🚱             |         |                       |           |                      |     |    |  |  |  |
| Период: Ноябрь'18 (текущий) 🔻 4                                                                                                    | •                      |         |                       | Журнал: Д | окументы без журнала |     | •  |  |  |  |
| Номер 🔻 Наименование                                                                                                    | ▼ Строк                | 🔻 Сумма | ▼ Статус              |           | ▼ Вид оплаты         | -   | ^  |  |  |  |
| 🗌 1 Аванс По предп                                                                                                    | риятию                 | 30      | 58'033.78 Открыт      |           | Аванс                |     |    |  |  |  |
| 🗋 2 Выплата зарпла                                                                                                    | аты По предприят       | 53      | 112'723.33 Открыт 1 🤈 |           | Виплата зарплати     |     |    |  |  |  |
| 3 Міжрозрах.випл                                                                                                    |                        | 5       | 545.09 Открыт         | 1         | Міжрозрах.виплата    |     |    |  |  |  |
| 13 1 Закрытие ×<br>Закрыть документ 3 "Міжрозрах.виплата По предприятию"?<br>14<br>Вид: Реестр списков на перечислени V ОК Отмена V |                        |         |                       |           |                      |     |    |  |  |  |
| 📶 Учбова база (зі студентами,план рах                                                                                               | сбюджет)б/пд           |         |                       | 🚨 Админи  | стратор              |     | RU |  |  |  |

Документ изменил статус на Закрытый.